## How to set up Outlook 2011 in Mac OS

Instruction procedures of how to setup Microsoft Outlook 2011 with Pasadena exchange email on a Mac OS machine. Please make sure you have Internet access before you follow these procedures.

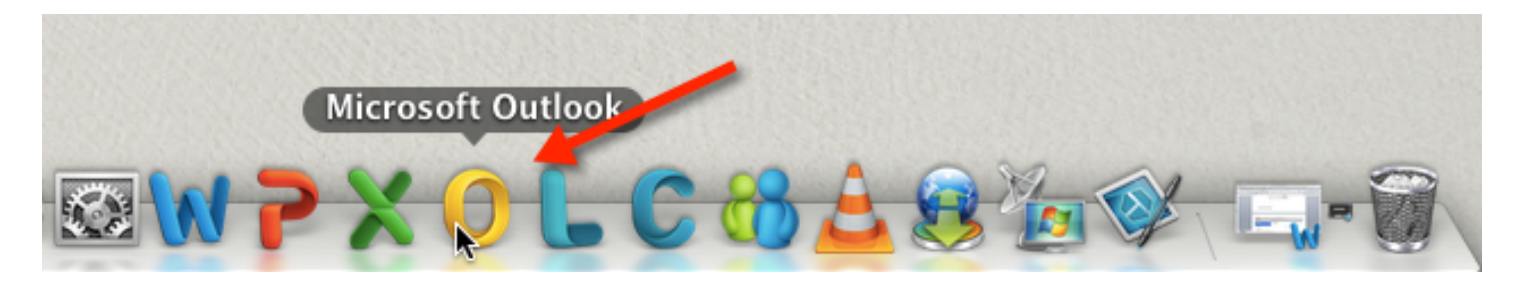

**Click on the Microsoft Outlook Application from your dock or your application folder** *Microsoft Outlook screen will pop up* 

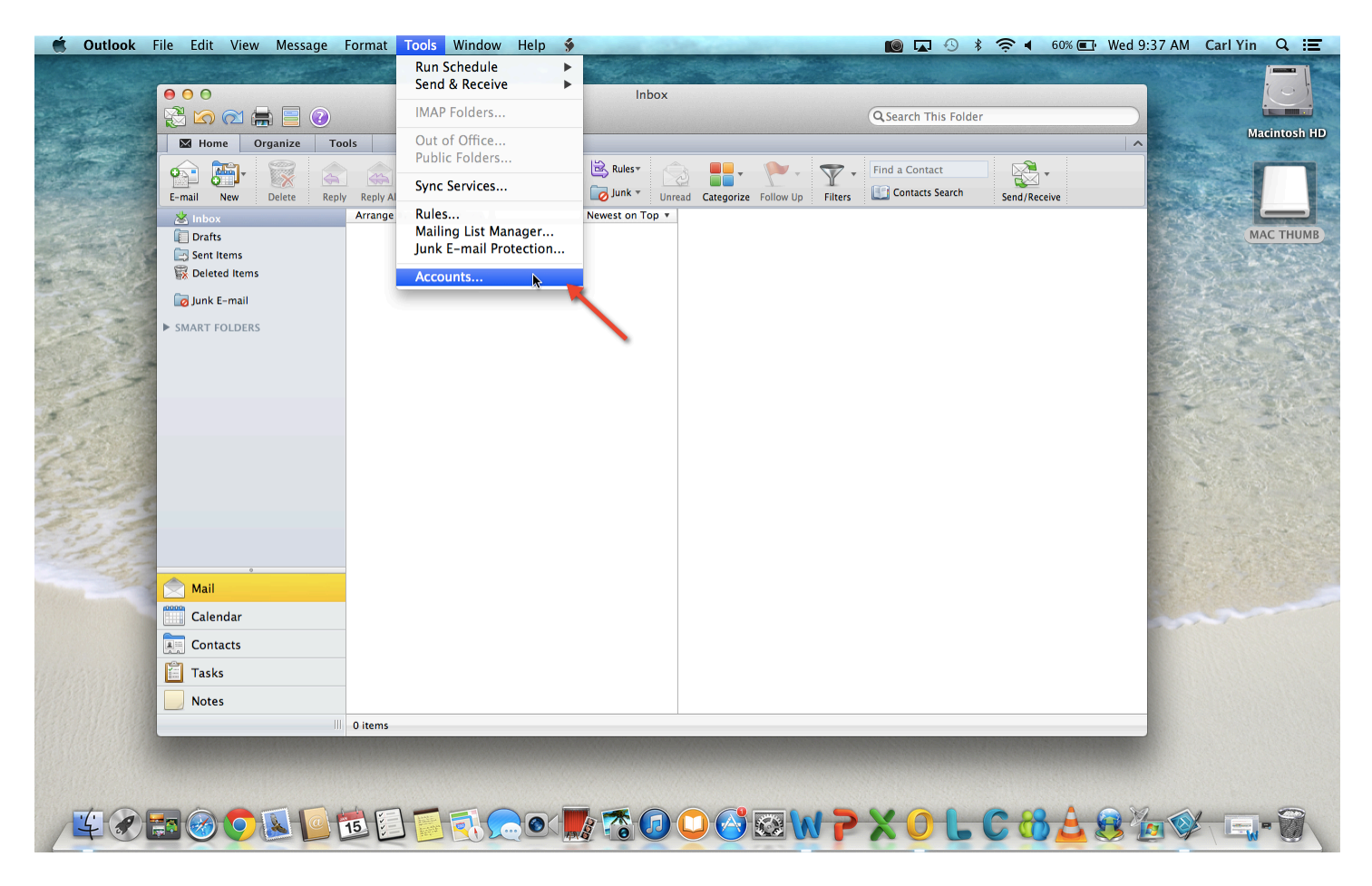

**On the Tools Menu, Click on Accounts** *Accounts screen will pop up* 

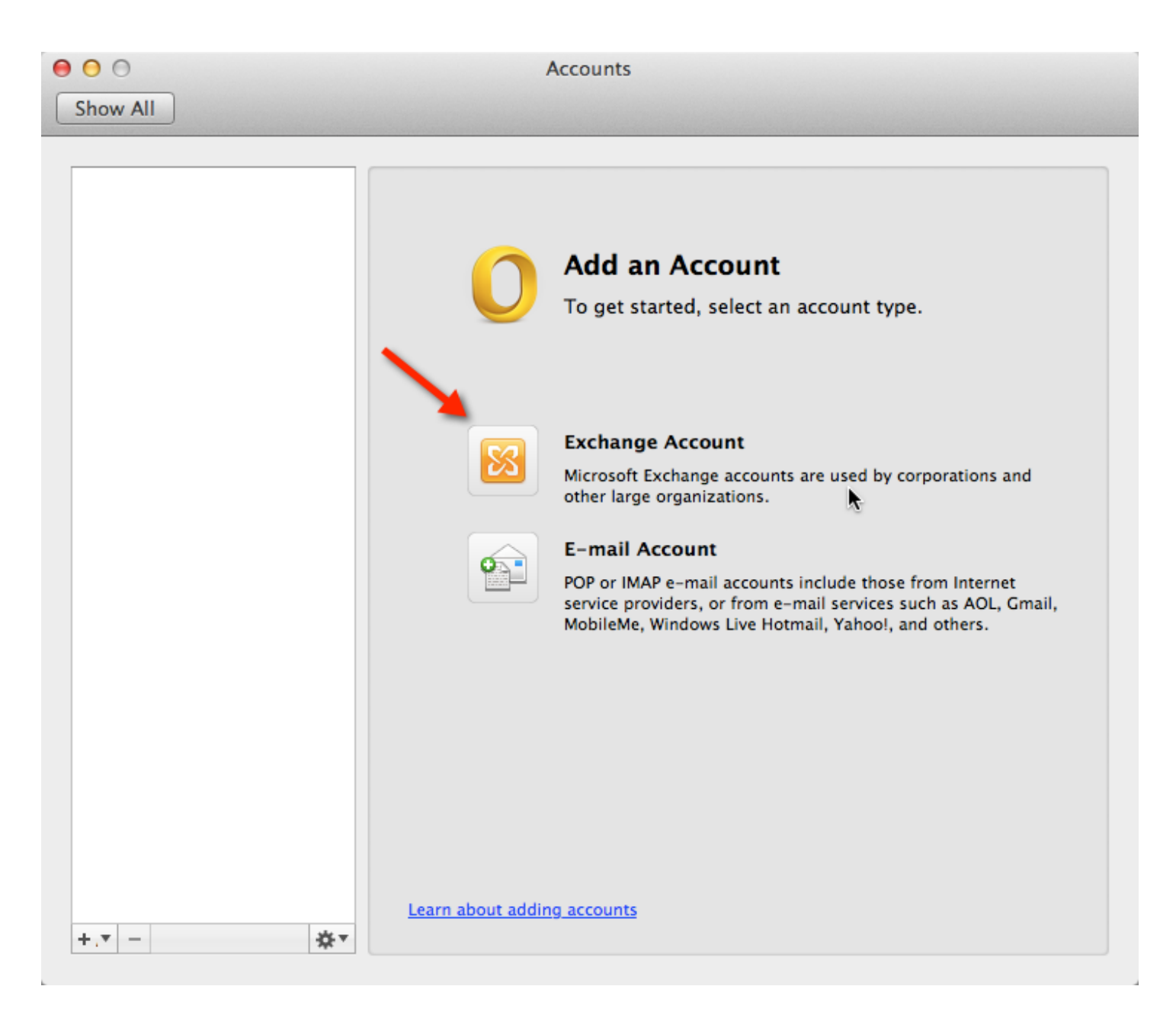

## Under Add an Account Screen, click Exchange Account

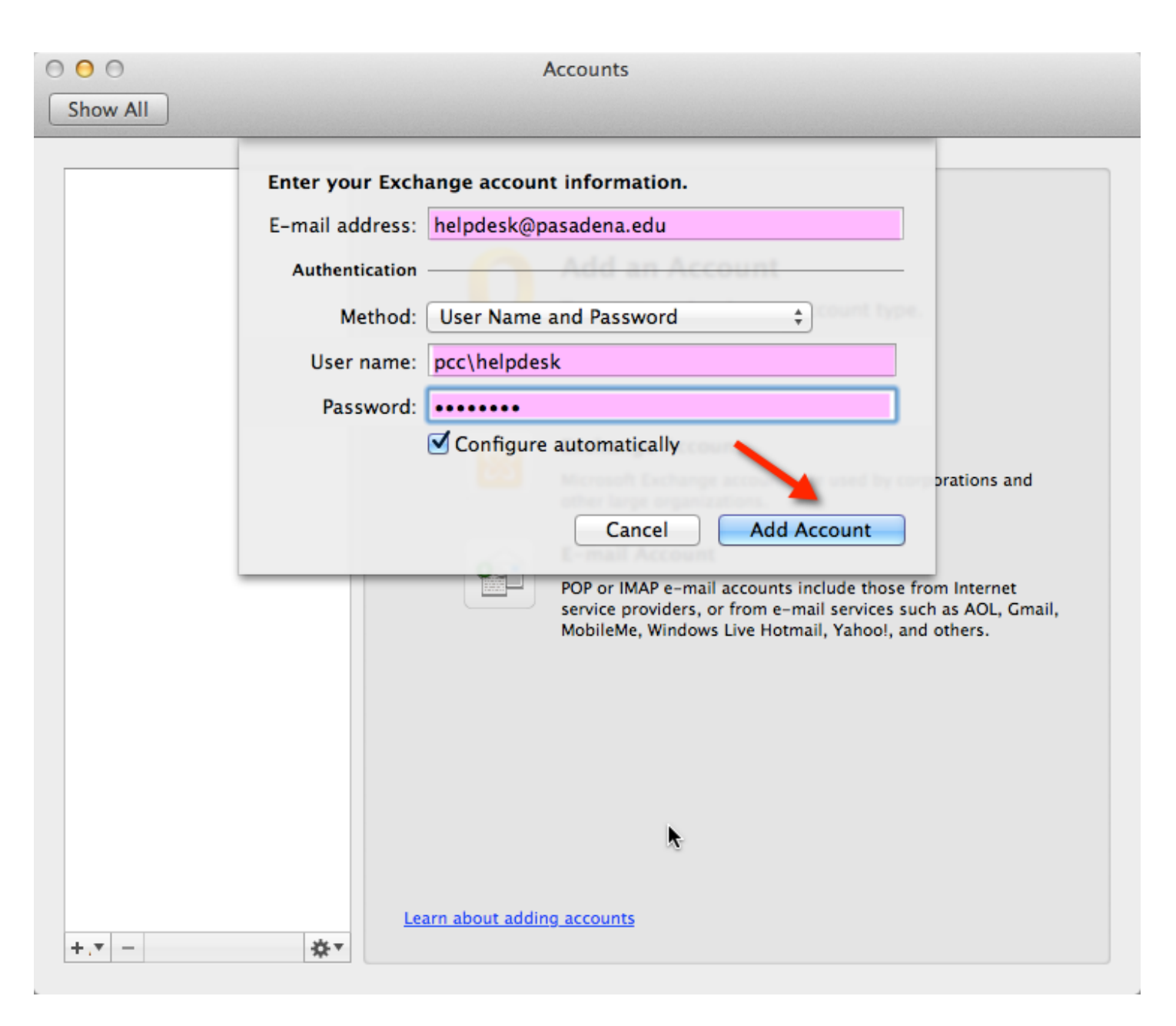

Type in your Pasadena email address in Email Address field. For example, I input helpdesk@pasadena.edu

Type in pcc\your Lancerpoint username in User name field. For example, I input pcc\helpdesk

Type in your Lancerpoint password in Password field

Make sure Configure automatically is selected and then click on Add Account

| 0 | Outlook was redirected to the server<br>exchange.pasadena.edu to get new settings<br>for your account helpdesk@pasadena.edu. Do<br>you want to allow this server to configure<br>your settings? |  |  |  |  |  |  |  |  |  |
|---|----------------------------------------------------------------------------------------------------|--|--|--|--|--|--|--|--|--|
|   | https://exchange.pasadena.edu/autodiscover/<br>autodiscover.xml                                                                                                    |  |  |  |  |  |  |  |  |  |
|   | Click Allow only if you fully trust the source, or if your<br>Exchange administrator instructs you to.                                                                                          |  |  |  |  |  |  |  |  |  |
|   | 🗹 Always usk my response for this server 🍾                                                                                                    |  |  |  |  |  |  |  |  |  |
|   | Deny Allow                                                                                                    |  |  |  |  |  |  |  |  |  |

In the dialog box that asks if you want to allow the server to configure your settings, select the Always use my response for this server check box, and then click on Allow

| Show All                                             | Accounts                                                                                  |
|------------------------------------------------------|-------------------------------------------------------------------------------------------|
| Default Account<br>Pasadena<br>helpdesk@pasadena.edu | Pasadena   Exchange Account   Account description:   Pasadena                             |
|                                                      | Personal information<br>Full name: ITS, Helpdesk<br>E-mail address: helpdesk@pasadena.edu |
|                                                      | Authentication<br>Method: User Name and Password<br>User name: pcc\helpdesk               |
|                                                      | Password:                                                                                 |
|                                                      | •                                                                                         |
| +.* - *                                              | Learn about Exchange account settings Advanced                                            |

Double-check all the information on the screen. Close the Accounts Dialog box

| 🗯 Outlook File Edi          | lit   | View Message                              | Format                   | Tools W     | indow H              | elp 📢   |            |            |         |                |                  | -0 * € | • | 55% 💷 Wed 9:54 AM    |
|-----------------------------|-------|-------------------------------------------|--------------------------|-------------|----------------------|---------|------------|------------|---------|----------------|------------------|--------|---|----------------------|
| 00                          |       |                                           |                          |             |                      |         |            | Inbox • Pa | asadena |                |                  |        |   |                      |
| 🔁 🖄 🖂 🚔 🗐 🕡                 |       |                                           |                          |             |                      |         |            |            |         |                |                  |        |   | Q Search This Folder |
| Home Organize               | Тоо   | ls                                        |                          |             |                      |         |            |            |         |                |                  |        |   |                      |
| E-mail New Delete Re        | Reply | Reply All Forward                         | Meeting                  | Move        | 🗟 Rules≠<br>🝺 Junk ▼ | Donread | Categorize | Follow Up  | Filters | Find a Contact | Send/Receiv      | e      |   |                      |
| 📥 Inbox                     |       | Arrange By: Conversa                      | ations ‡                 | Ne          | west on Top          | •       |            |            |         |                |                  |        |   |                      |
| 🔲 Drafts 🛛 🕕                | 07    | ▼ TODAY                                   |                          |             |                      |         |            |            |         |                |                  |        |   |                      |
| 🔄 Sent Items                |       | Kronos<br>ovkara simor                    | wan@nacadar              | a odu. Pou  | 9:43 A               | M       |            |            |         |                |                  |        |   |                      |
| 🙀 Deleted Items 🛛 💷         | 01    | Uxkara-simor                              | Iyan@pasauer             | EQ accent   | /                    |         |            |            |         |                |                  |        |   |                      |
| AVG Virus Vault             |       | Microsoft Out                             | Incident 1182            | 59 - accept | ed 9:30 A            |         |            |            |         |                |                  |        |   |                      |
| Responded Emails            |       | Rocio Perez te                            | lenhone mes              | anesnas     | 9·15 A               | м       |            |            |         |                |                  |        |   |                      |
| RSS Feeds                   |       | Rocio Perez                               | incpriorite mes.         | ages pas    |                      | 9       |            |            |         |                |                  |        |   |                      |
| Sync Issues                 |       | FW: [BULK] M                              | icrosoft Excel           | Basics and  | 8:39 A               | м       |            |            |         |                |                  |        |   |                      |
| 🙀 Subscribed Public Folders |       | Ofik Abedi                                |                          |             | 0 🖖 🕅                | w       |            |            |         |                |                  |        |   |                      |
| 🔯 Junk E-mail 🛛 👩           | 72    | ⇔ Late today<br>Craig G. Harri            | S                        |             | 7:57 A               | M<br>v  |            |            |         |                |                  |        |   |                      |
| SMART FOLDERS               |       | <no subject=""><br/>Gary Potts, Gary</no> | ary N. Potts, A          | my Ulmer,.  | 7:09 A               | M<br>v  |            |            |         |                |                  |        |   |                      |
|                             |       | Undeliverable<br>Microsoft Out            | : Incident 118<br>look   | 240 – com   | 7:05 A               | M       |            |            |         |                |                  |        |   |                      |
|                             |       | Delay in Canv<br>manderson8@              | as Access                | ,           | 6:54 A               | M       |            |            |         |                |                  |        |   |                      |
|                             |       | Login to IT214<br>Vahid Zardoos           | 4<br>st                  |             | 5:46 A               | M       |            |            |         |                |                  |        |   |                      |
|                             |       | ▼ YESTERDAY                               |                          |             |                      |         |            |            |         |                |                  |        |   |                      |
|                             |       | Re: Incident 1<br>DONNA MUNO              | 18167 - acce<br>GEN      | pted        | Yesterda             | y       |            |            |         |                |                  |        |   |                      |
|                             |       | Smart podium<br>Eileen A. Snyd            | in D306<br>ler           |             | Yesterda             | iy<br>v |            |            |         |                |                  |        |   |                      |
|                             |       | RE: Malfunctio<br>Jose J. Cortez          | oning compute            | er          | Yesterda             | ay<br>S |            |            |         |                |                  |        |   |                      |
| Mail                        |       | outlook isn't s<br>Melissa M. Mi          | synching with<br>chelson | online ou   | . Yesterda           | ay 🖉    |            |            |         |                |                  |        |   |                      |
| Contacts                    |       | PLEASE REMO<br>David Fulton               | VE EMAIL FRO             | M MASSIN    | . Yesterda           | ay      |            |            |         |                |                  |        |   |                      |
| Tasks                       |       | ⇔ Web posting<br>Crystal A. Koll          | lross                    |             | Yesterda             | ay 🖉    |            |            |         |                |                  |        |   |                      |
| Notes                       |       | Pasadena ema<br>Sarah Meacha              | ail<br>m smeacham        | @alumni.n   | Yesterda             | y       |            |            |         |                |                  |        |   |                      |
|                             |       | 1024 items                                |                          |             |                      |         |            |            |         |                | Inbox : Updating | server | - | 145/412 🔀            |

Congratulations, your Microsoft Outlook 2011 is setup with Pasadena exchange email